## Öppna filer med Smartlockr

Så här se exempel mejlet ut, tryck på Ladda ner filer

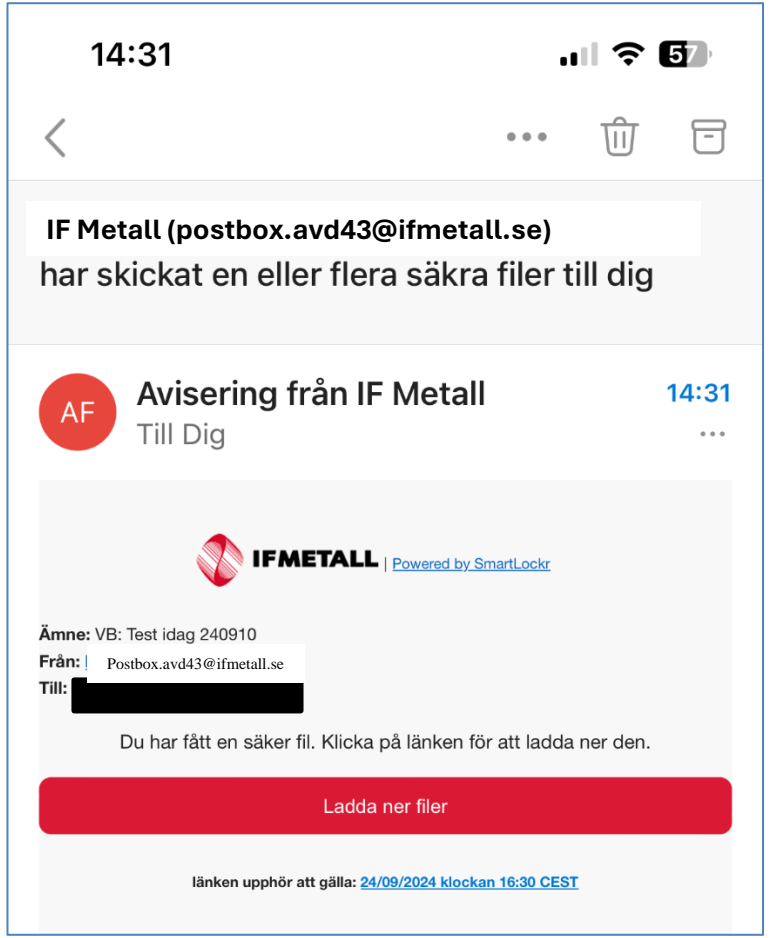

## Du kommer nu till en ny sida där Du trycker vidare på *Skicka mitt lösenord* längst ner i mejlet

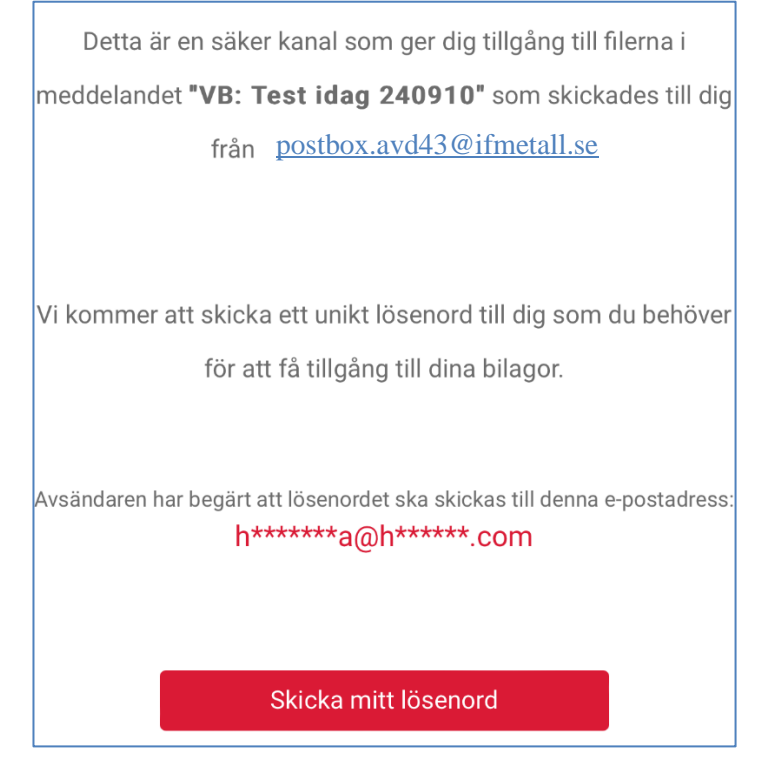

Gå tillbaka till din mejl och kopiera lösenordet. Kan hamna i skräpmejlen, så kolla även där om det tar tid att komma fram.

> Använd detta lösenord för att få tillgång till "VB: Test idag 240910" meddelandet som har skickats till dig från postbox.avd43@ifmetall.se

Kopiera detta lösenord

96730#680c0E

Klistra in det i webbläsarfönstret enligt nedan

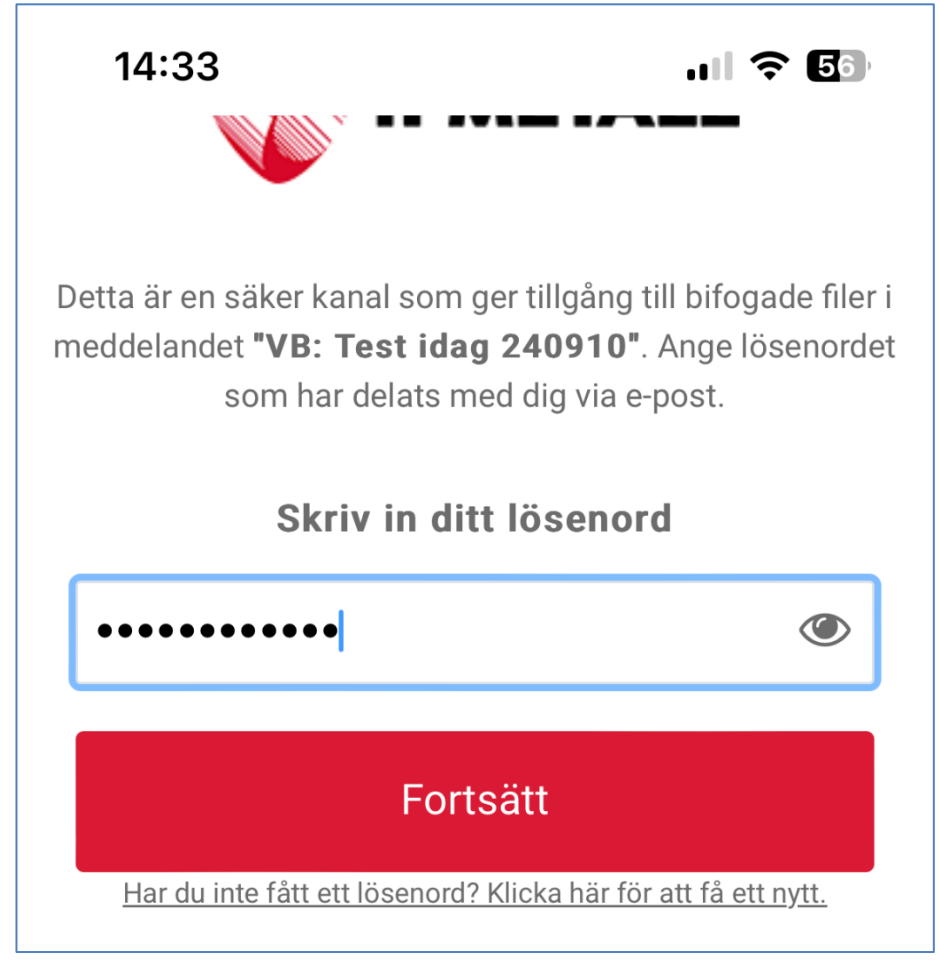

Du ska nu kunna ladda ner och läsa de skyddade filerna.

| 14:33                                 | .II ବ୍ 50 |
|---------------------------------------|-----------|
|                                       |           |
| VB: Test idag 240910                  |           |
| Konversation                          |           |
| <b>14:30</b> (för 3 minuter sedan)    |           |
| IF Metall (postbox.avd43@ifmetall.se) |           |
| 📩 Ladda ner alla                      | Ì         |
| Test 240910.xlsx                      |           |